• cliquer sur « outils » puis « option internet »

|                                                                                                    | - 0 ×                                                                                                    |
|----------------------------------------------------------------------------------------------------|----------------------------------------------------------------------------------------------------|
| □) (→) 😫 http://www.google.fr/                                                                                                    | gle 🗙 🔒 🕆 🕯                                                                                                    |
| Vous <b>Recherche</b> Images Maps Play YouTube Actualités Gmail Drive Agenda Plus-                                                                                                    | Imprimer<br>Fichier<br>Zoom (100%)<br>Sécurité<br>Ajouter un site à l'écran d'accueil<br>Afficher les téléchargements<br>Ctrl+J<br>Gérer les modules complémentaires<br>Outils de développement F12 |
| Google                                                                                                    | Atteindre les sités épinglés<br>Options Internet<br>À propos de Internet Explorer                                                                                                    |
| us sur « confidentialité »                                                                                                    | - 0 ×                                                                                                    |
| Options Internet ? 🗙 🧭 site de sciences physiques et c 🖇 Goo                                                                                                    | gle × ហិភ្ន                                                                                                    |
| Général Sécurité Confidentialité Contenu Connexions Programmes Avancé all Drive Agenda Plus -                                                                                                    |                                                                                                    |
| Sélectionnez un paramètre pour la zone Internet.  Hoyenne  Biloque les cooles tiers qui n'ont pas de stratégie de confidentialité  compacte Biloque par vous contacter aux voire consentement avaliate  Biloque par vous contacter sans voire consentement avaliate  Piloque par vous contacter sans voire consentement implicite | CONNEXION                                                                                                    |
| Sites Importer Avancé Par défaut Emplacement We jamais autoriser les sites Web à demander Site set set set set be à demander                                                                                                    |                                                                                                    |
| Votre emplacement physique         Chickelle sates           Bioqueur de fenêtres contextuelles                                                                                                    |                                                                                                    |
| Activer le bloqueur de fenêtres contextuelles Paramètres                                                                                                    |                                                                                                    |
| Navigation InPrivate Désactiver les barres d'outils et les extensions lors du démarrage de la navigation InPrivate J'ai de la chance                                                                                                    |                                                                                                    |
| OK Annuler Appliquer                                                                                                    |                                                                                                    |

• puis sur « paramètres » en laissant la case cochée « activer le bloqueur de fenêtres ».

|                                                                                                    | Intextuenes                                | Agenda Plus -                   |           |
|----------------------------------------------------------------------------------------------------|--------------------------------------------|---------------------------------|-----------|
| Exceptions<br>Les fenêtres contextuelles sont actuellement bloquées. Vous pou<br>contextuelles de certains sites Web en ajoutant ces sites à la liste                                                                                                    | ivez autoriser les fenêtres<br>ci-dessous. |                                 | CONNEXION |
| Adresse du site Web à autoriser :                                                                                                    | Ajouter                                    |                                 |           |
| Sites autorisés :                                                                                                    |                                            |                                 |           |
| *.omnisciences.org                                                                                                    | Supprimer                                  |                                 |           |
| Notifications et niveau de blocape :                                                                                                    |                                            | France                          |           |
|                                                                                                    |                                            |                                 |           |
| Jouer un son lorsqu'une fenêtre contextuelle est bloquée.                                                                                                    | 160                                        | herche Google J'ai de la chance |           |
| <ul> <li>✓ Jouer un son lorsqu'une fenêtre contextuelle est bloquée.</li> <li>✓ Afficher la barre de notification lorsqu'une fenêtre contextuelle est bloquée.</li> </ul>                                                                                    |                                            |                                 |           |
| Jouer un son lorsqu'une fenêtre contextuelle est bloquée.     Afficher la barre de notification lorsqu'une fenêtre contextuelle est bloqu Nveau de blocage :                                                                                                 |                                            |                                 |           |
| <ul> <li>✓ Jouer un son lorsqu'une fenêtre contextuelle est bloquée.</li> <li>✓ Afficher la barre de notification lorsqu'une fenêtre contextuelle est bloqu<br/>Niveau de blocage :</li> <li>Moyen : bloquer la plupat des fenêtres contextuelles</li> </ul> |                                            | ▼                               |           |

• taper l'adresse du site : « \*.omnisciences.org » et cliquer sur « ajouter » et fermer la fenêtre.

Vous pouvez vous reconnecter à votre session et faire l'exercice. Bon courage !

## Tutoriel pour autoriser les pop-up du site pour FIREFOX

- cliquer sur « firefox » puis « options » • 🚳 Page de démarrage de Mozilla Firefox 🛛 🕂 o × Nouvel onglet Marque-pages ☆ マ C 🛛 🕄 - Google ₽ 🖡 🏠 🖸 י Wouvelle fenêtre de navigation privée Historique , Téléchargements Édition 🧈 🎦 💼 × mozilla Rechercher dans la page... 🙀 Modules complémentaires Enregistrer sous... • Options Options Envoyer par courriel un lien vers la page... Aide • Barre de menus 😹 Imprimer... Barre de navigation Barre personnelle Développement web Barre des modules Ctrl+/ Plein écran Personnaliser les barres d'outils.. Configurer Sync... 🛛 Quitter Google Abonnez-vous à notre newsletter et découvrez chaque mois toutes les nouveautés de votre navigateur préféré. .
- puis sur « contenu » et « exceptions » pour les pop up

| Page de demarrage de Mozilia Firerox     |                                                                         |         |
|------------------------------------------|-------------------------------------------------------------------------|---------|
| 🕤 🚳 Se rendre sur un site web            | ☆ ♥ C Soogle                                                            | ₽ 🖡 🏠 🖸 |
|                                          |                                                                         | mozilla |
|                                          | Options                                                                 |         |
|                                          | Général Onglets Contenu Applications Vie privée Sécurité Sync Avancé    |         |
|                                          | Bloquer les fenêtres popup     Exceptions                               |         |
|                                          | irger les images automatiquement Exceptions                             |         |
|                                          | iver JavaScript Avancé                                                  |         |
|                                          |                                                                         |         |
|                                          | et couleurs                                                             |         |
|                                          | Police par défaut : Times New Roman V Laille : 16 V Avance              |         |
|                                          | <u>C</u> ouleurs                                                        |         |
|                                          | Langues                                                                 |         |
|                                          | Choix de la langue préférée pour l'affichage des pages Ch <u>o</u> isir |         |
|                                          |                                                                         |         |
|                                          |                                                                         |         |
|                                          |                                                                         |         |
|                                          | OK Annuler Ajde                                                         |         |
|                                          |                                                                         |         |
|                                          |                                                                         |         |
| en en en en en en en en en en en en en e | 🛊 🛈 🏚 🗭 🍀 🔊 Restaurer la session précédente                             |         |
| Téléchargements                          | Marque-pages Historique Modules Sync Paramètres                         |         |

• taper l'adresse du site : « \*.omnisciences.org » et cliquer sur « ajouter » et fermer la fenêtre.

| 🗧 🎯 Se rendre sur un site web  |                                                                               |                                                                                                    |                             | 습 * C 🔀 • Google                | م | + | A E   |
|--------------------------------|-------------------------------------------------------------------------------|----------------------------------------------------------------------------------------------------|-----------------------------|---------------------------------|---|---|-------|
|                                | General<br>Vous pouvez indiquer le<br>Sainissez Fadresse exacto<br>Satoriser. | Options<br>Sites autorisés - Popups<br>s štes web autorisés à ouvir des fenêt<br>du site que vous souhaètez autoriser e | res popup.<br>t cliquez sur | ×<br>plion.                     |   | T | nozil |
|                                | Charg Adresse du site web :                                                   |                                                                                                    | Autoriser                   | ptions<br>agcé                  |   |   |       |
| Police pa<br><u>P</u> olice pa | Police par<br>Police par                                                      | État                                                                                                    |                             | ancé<br>uleurs                  |   |   |       |
|                                | Langues<br>Choix de                                                           |                                                                                                    |                             | ngisir                          |   |   |       |
|                                | Supprimer le site Su                                                          | pprimer tous les sites                                                                                                  | Eermer                      |                                 |   |   |       |
|                                |                                                                               |                                                                                                    |                             |                                 |   |   |       |
| +                              | * O #                                                                         | • 0 *                                                                                                    | 6                           | Restaurer la session précédente |   |   |       |

Vous pouvez vous reconnecter à votre session et faire l'exercice. Bon courage !